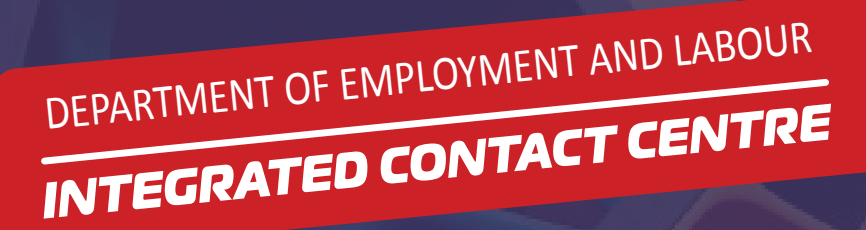

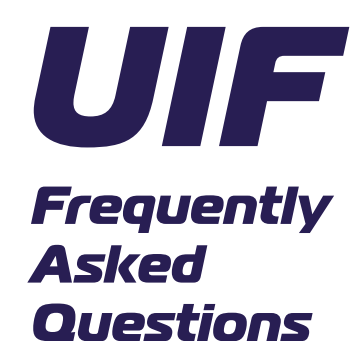

#### **1. PURPOSE OF THIS DOCUMENT**

The purpose of this document is to provide frequently asked questions that are collected via the Integrated Contact Centre(ICC) project for the Department of Employment and Labour Unemployment Insurance Fund (DE-UIF). The data herewith was collect using the ICC CRM system namely DCE.

| CATEGORY                      | SUB-CATEGORY                  | FAQ SUBJECT       | FAQ CONTENT                                                                                                    |
|-------------------------------|-------------------------------|-------------------|----------------------------------------------------------------------------------------------------|
| Claim appeal<br>Manual/Online | Claim appeal<br>Manual/Online | Refused Claim     | You can appeal if your application was refused due to the following reasons:                                                                                                    |
|                               |                               |                   | <ul> <li>If you did not apply within 12 months from date of termination</li> <li>If you did not apply within 12 months from order of adoption</li> <li>If you did not apply within 12 months after date of birth of child</li> <li>If you have been suspended</li> <li>Applicant is deceased</li> <li>The reason for termination does not entitle you to claim (e.g. resigned, absconded)</li> <li>You are currently employed and cannot claim. (employee still active)</li> <li>Contact the call center for further assistance or go to your nearest labour center</li> </ul> |
| Claim appeal<br>Manual/Online | Claim appeal<br>Manual/Online | Rejected<br>Claim | <ul> <li>You can only appeal a claim that has been refused.</li> <li>All applications with outstanding documents &amp; incomplete applications (Rejections).</li> <li>The applicant doesn't have enough credits available.</li> <li>The application was not logged within the allowed time frame</li> <li>Contact The call center for further assistance or go to your nearest labour center</li> </ul>                                                                                                    |

| CATEGORY            | SUB-CATEGORY     | FAQ SUBJECT                       | FAQ CONTENT                                                                                                    |
|---------------------|------------------|-----------------------------------|----------------------------------------------------------------------------------------------------|
| Adoption<br>Benefit | Adoption Benefit | Application<br>Benefit<br>enquiry | Qualifying criteria:<br>If you have legally adopted a child younger than two<br>years, according to the Child Act 74 of 1983<br>Apply within 12 months from the date<br>you are issued with the adoption order.<br>Documents required:<br>• 13-digit bar-coded ID or passport;<br>• form UI-2.8 for banking details;<br>• UI-19 and the Salary Schedule<br>• form UI-2.7; (Leave Income)<br>• certified copy of the adopted baby's birth certificate;<br>and certified copy of the adoption order.<br>Turnaround times:<br>20 working days for approval on complete claims.<br>7-10 working days for payments<br>28 days for the continuation of payment. |
| Adoption<br>Benefit | Adoption Benefit | Claim Status<br>inquiry           | Contact the call center to get the status of your application or visit your nearest labour center                                                                                                    |

| CATEGORY      | SUB-CATEGORY  | FAQ SUBJECT                       | FAQ CONTENT                                                                                                    |
|---------------|---------------|-----------------------------------|----------------------------------------------------------------------------------------------------|
| Death Benefit | Death Benefit | Application<br>Benefit<br>inquiry | <ul> <li>Visit your nearest labour center with the following information/documents</li> <li>The surviving spouse/life partner must apply for benefits within 18 months from the date of death of the contributor.</li> <li>If no claim was made by the spouse or life partner, then the dependent child or nominated beneficiaries may apply within 14 days after the 18 months has expired. Preference is first given to the spouse/ life partner, Then the children of the deceased and finally nominated beneficiaries (If there are no other eligible applicants).</li> <li>A new provision is that a contributor may nominate beneficiaries who will be eligible to claim if no other dependants apply for benefits.</li> <li>Subject to credits, Benefits can be paid for a maximum of 365 days with a period of 4 years.</li> <li>The dependent child (under age of 25 and is still a learner) can apply if the surviving spouse/life partner has not applied or if there is no surviving spouse or life partner. Documents required to apply</li> <li>13-digit bar-coded/Smart Card RSA ID,</li> <li>Passport or valid foreign national passport/ID card/asylum seeker/refugee document.</li> <li>Children: in the case of a guardian, proof of guardianship is required, and if applicable a letter confirming that a minor is still in school and a birth certificate will be required.</li> <li>Marriage certificate.</li> <li>Death certificate of the deceased contributor: (The application will not be considered with a foreign death certificate or Lobola letter or an affidavit in case of life partner.</li> <li>Birth certificate/s of dependant/s.</li> <li>Proof of schooling (applies to all dependants who are between the ages of 21 and 25).</li> <li>UI 53 in case of nominated beneficiaries</li> </ul> |
| Death Benefit | Death Benefit | Claim Status<br>enquiry           | Visit your nearest labour center where you applied to get the status of your application                                                                                                    |

| CATEGORY        | SUB-CATEGORY    | FAQ SUBJECT                       | FAQ CONTENT                                                                                                    |
|-----------------|-----------------|-----------------------------------|----------------------------------------------------------------------------------------------------|
| Illness Benefit | Illness Benefit | Application<br>Benefit<br>enquiry | <ul> <li>Workers who become ill have the right to claim from the UIF. You can claim only if you are unable to work because of your illness.</li> <li>You cannot claim if you:</li> <li>* Are ill for less than 7 days; or</li> <li>* Refuse medical treatment.</li> <li>Turnaround times:</li> <li>20 working days for approval on complete claims.</li> <li>7-10 working days for payments</li> <li>COB will be determined by a medical report.</li> <li>When must I claim?</li> <li>You must claim within 6 months and 7 days of becoming ill. Based on Legislation in Section 22 of the Unemployment Insurancex005f_x005f_x000b_</li> <li>How long can I claim for?</li> <li>You can claim from the day the doctor declared you unfit for work provided;</li> <li>Credit accrued</li> <li>Medical report</li> <li>Documents required: <ul> <li>13-digit bar-coded ID or passport;</li> <li>UI-2.8 form for banking details;</li> <li>UI-19 form to show that they are not working;</li> <li>UI-2.7 form; Leave income</li> </ul> </li> </ul> |
| Illness Benefit | Illness Benefit | Claim Status                      | Contact the call center to get the status of your                                                                                                    |

|               |               | enquiry      | application or visit your nearest labour center            |
|---------------|---------------|--------------|------------------------------------------------------------|
| Manual Claims | Manual Claims | How to Claim | Visit your nearest labour center with supporting documents |
| process       | process       | Manually     |                                                            |

| CATEGORY             | SUB-CATEGORY         | FAQ SUBJECT                       | FAQ CONTENT                                                                                                    |
|----------------------|----------------------|-----------------------------------|----------------------------------------------------------------------------------------------------|
| Maternity<br>Benefit | Maternity<br>Benefit | Application<br>Benefit<br>enquiry | <ul> <li>A contributor must have been employed for At Least<br/>13 weeks before the date of application for maternity<br/>benefits</li> <li>A contributor can apply 8 weeks before child birth and<br/>up to 12 months after childbirth.</li> <li>A contributor who had a miscarriage in the 3rd<br/>trimester is also entitled to maternity benefit for the<br/>full period<br/>in an event of a miscarriage or a stillbirth, Benefits<br/>are paid for a maximum period of 121 days.</li> <li><b>Documents required:</b> <ul> <li>13-digit bar-coded ID or passport;</li> <li>UI-2.8 form for banking details;</li> <li>UI-19 &amp; Salary Schedule Completed by the Employer</li> <li>UI-2.7 form (Leave Income) Employer (must be<br/>captured per month)</li> <li>UI-2.3 Medical Certificate (Completed by Medical<br/>Practitioner)</li> <li>Birth Certificate</li> </ul> </li> <li>Turnaround times</li> <li>20 working days for approval on complete claims.</li> <li>7-10 working days for payments<br/>28 days for the continuation of payment.</li> </ul> |
| Maternity<br>Benefit | Maternity<br>Benefit | Claim Status<br>enquiry           | Contact the call center to get the status of your application or visit your nearest labour center                                                                                                    |

| CATEGORY                 | SUB-CATEGORY             | FAQ SUBJECT                                                                 | FAQ CONTENT                                                                                                    |
|--------------------------|--------------------------|-----------------------------------------------------------------------------|----------------------------------------------------------------------------------------------------|
| Online Claims<br>process | Online Claims<br>process | How to Claim<br>Online U<br>Filing                                          | <ul> <li>If you are a registered client;</li> <li>Once profile is active, click on Benefits application<br/>and payments tab</li> <li>Click on apply for benefits</li> <li>Select type of benefit</li> <li>Apply and follow the system application process and<br/>enter the correct information</li> <li>After completing all information correctly, click on<br/>submit</li> <li>If you are not a registered client;</li> <li>Go to ufiling.labour.gov.za/uif and follow the steps<br/>below</li> <li>Click on register</li> <li>Read and accept terms and conditions</li> <li>Enter demographic information.</li> <li>Register and await activation.</li> <li>Once the profile is active, click on the Benefits<br/>application Payment sents tab</li> <li>Click on Apply for benefits</li> <li>Select type of benefit</li> <li>Apply and follow the system application process and<br/>enter the correct information</li> <li>After completing all information correctly, click on<br/>submit</li> </ul> |
| Online Claims<br>process | Online Claims<br>process | Send to<br>assessor<br>status on<br>Ufiling (all<br>documents<br>submitted) | Application is sent to the assigned assessor/labour centre for processing                                                                                                    |

| CATEGORY                              | SUB-CATEGORY                          | FAQ SUBJECT                       | FAQ CONTENT                                                                                                    |
|---------------------------------------|---------------------------------------|-----------------------------------|----------------------------------------------------------------------------------------------------|
| Ordinary /<br>Unemployment<br>Benefit | Ordinary /<br>Unemployment<br>Benefit | Application<br>Benefit<br>enquiry | <ul> <li>Application must logged within 12<br/>months of becoming unemployed</li> <li>When applying for ordinary benefit select YES for the<br/>following: <ul> <li>Are you capable and available for work?</li> <li>Are you a registered work-seeker?</li> </ul> </li> <li>For the 3rd question indicated below select No ;<br/>Was the reason for termination a constructive dismissal<br/>as per the CCMA?</li> <li>Important Note: You can still submit your application<br/>and allow the system to process the rejection reason.<br/>This is when an employee was Retrenched, Dismissed<br/>or Contract Terminated due to Fixed Term contract.<br/>Documents required Manual process:<br/>13-digit bar-coded ID or passport;<br/>UI-19, salary schedule and a service letter.</li> <li>Foreign nationals must visit the labour Centre (Cannot<br/>apply online)<br/>Turnaround time for claims submission is 12 months to<br/>make an application from the date of unemployment.<br/>Turnaround times:<br/>20 working days for approval on complete claims.</li> <li>7-10 working days for payments.<br/>28 days for the continuation of payment.</li> </ul> |
| Ordinary /<br>Unemployment<br>Benefit | Ordinary /<br>Unemployment<br>Benefit | Claim Status<br>enquiry           | Contact the call center to get the status of your application or you can visit your nearest labour center                                                                                                    |

| CATEGORY             | SUB-CATEGORY      | FAQ SUBJECT                       | FAQ CONTENT                                                                                                    |
|----------------------|-------------------|-----------------------------------|----------------------------------------------------------------------------------------------------|
| Paternity<br>Benefit | Paternity Benefit | Application<br>Benefit<br>enquiry | The Unemployment Insurance Fund (UIF) will start<br>processing claims for the new Parental Benefits from<br>1 November 2019, to contributing and qualifying UIF<br>beneficiaries.<br>This follows President Cyril Ramaphosa's signing of a<br>Proclamation to give the highly anticipated Parental<br>Benefit in terms of the Unemployment Insurance Act<br>an effective date from 1 November 2019. the President<br>signed the Labour Laws Amendment Bill into Act,<br>which effected amendments to the Basic Conditions of<br>Employment Act and the Unemployment Insurance Act<br>of 2001. Through these amendments, UIF contributors<br>will be eligible to claim the new benefit from the Fund.<br>The following forms can be used to claim Parental<br>benefit:-<br>UI 19 – Declaration of information of commercial<br>employees and workers employed in the private<br>household<br>UI 2.7 – Remuneration received by the employer whilst<br>in employment<br>UI 2.8 – Authorisation to pay benefits into the banking<br>account<br>UI 2.9 – Application for parental benefit in terms of<br>section 26 (a)<br>Qualifying UIF contributors can visit any Labour Centre<br>in the country with the prescribed application form<br>and the following support documents to submit for a<br>Parental Benefit claim:<br>Identity Document of the applicant;<br>Birth Certificate of the child with full details of parents;<br>and<br>Details of a valid bank account. |
| Paternity<br>Benefit | Paternity Benefit | Claim Status<br>enquiry           | Visit your nearest Labour Centre for assistance                                                                                                    |

| CATEGORY                    | SUB-CATEGORY                | FAQ SUBJECT                                                  | FAQ CONTENT                                                                                                    |
|-----------------------------|-----------------------------|--------------------------------------------------------------|----------------------------------------------------------------------------------------------------|
| Reduced work<br>time        | Reduced work<br>time        | Application<br>Benefit<br>enquiry                            | The UIF offers benefits for employees who lost<br>income as a result of reduced work time or as a result<br>of work stoppage. Clause 12(1B) provides that 'A<br>contributor employed in any sector who loses his or<br>her income due to reduced working time, despite<br>still being employed, is entitled to benefits if the<br>contributor's total income falls below the benefit<br>level that the contributor would have received if he or<br>she had become wholly unemployed, subject to that<br>contributor having enough credits.<br>Documents required Manual process:<br>13-digit bar-coded ID or passport;<br>UI-2.8 form for banking details;<br>UI-19, salary schedule and a service letter.<br>UI-2.7 (Leave Income)<br>Foreign nationals must go to the labour Centre<br>Turnaround times:<br>35 working days |
| Reduced work<br>time        | Reduced work<br>time        | Claim Status<br>enquiry                                      | Visit your nearest Labour Centre for assistance                                                                                                    |
| Contribution<br>Ceiling     | Contribution<br>Ceiling     | Enquiry<br>regarding<br>amount                               | Send email to enquiries.debtors@labour.gov.za, indicate your UIF reference number                                                                                                    |
| Contribution<br>Outstanding | Contribution<br>Outstanding | Confirmation<br>of<br>Contribution<br>Outstanding            | The ceiling amount is R17712.00<br>R177.12 is payable from the Fund.<br>You will be able to access information regarding the<br>ceiling amounts according to the UIF amendment act<br>10 of 2016 on the Departmental website (www.labour.<br>gov.za)                                                                                                    |
| Contribution<br>Outstanding | Contribution<br>Outstanding | Monthly<br>contribution<br>% for<br>employer and<br>employee | Contributions Payable The contribution that employers<br>must deduct from a worker's pay is 1% of the worker's<br>total earnings, excluding commission. In addition to<br>the 1% deducted from the worker, the employer also<br>contributes 1% for every worker that they employed.<br>The total contribution paid to the UIF is therefore 2%.                                                                                                    |

| CATEGORY                                   | SUB-CATEGORY                               | FAQ SUBJECT                                           | FAQ CONTENT                                                                                                    |
|--------------------------------------------|--------------------------------------------|-------------------------------------------------------|----------------------------------------------------------------------------------------------------|
| Addition or<br>termination of<br>Employees | Addition or<br>termination of<br>Employees | The process<br>to add or<br>terminate<br>(ONLINE)     | Contributions Payable The contribution that employers<br>must deduct from a worker's pay is 1% of the worker's<br>total earnings, excluding commission. In addition to<br>the 1% deducted from the worker, the employer also<br>contributes 1% for every worker that they employed.<br>The total contribution paid to the UIF is therefore 2%.                                                                                     |
| Addition or<br>termination of<br>Employees | Addition or<br>termination of<br>Employees | The process<br>to add or<br>terminate(<br>MANUAL)     | Adding, terminating, or changing employee ONLINE<br>Log onto the u-filing portal.<br>Go to "Declarations Manager".<br>Click on the employer's name<br>Click on edit/view next to the employee's name<br>Add employment info, Employer to add or termination                                                                                                    |
| Change in<br>Employee<br>information       | Change in<br>Employee<br>information       | The process<br>to submit<br>changes                   | Manual UI19:<br>Employer to Complete the UI19 form manually, submit<br>it to the Labour Centre or email it to the Contact<br>Centre: uifcontactcentre@alteram.co.za                                                                                                    |
| Change in<br>Employee<br>information       | Change in<br>Employee<br>information       | The process<br>to submit<br>changes                   | Manual UI19:<br>Employer to complete the UI19 form manually,<br>submit it to the Labour Centre, or email it to the<br>Contact Centre: uifcontactcentre@alteram.co.za<br>To Add, terminate, or change employee ONLINE<br>Log onto the u-filing portal.<br>Go to "Declarations Manager".<br>Click on the employer's name<br>Click on edit/view next to the employee's name<br>Add employment info,<br>Employer to add or termination |
| Manual<br>Declaration<br>process           | Manual<br>Declaration<br>process           | How to<br>Declare<br>Manually                         | Manual UI19:<br>Complete the UI19 form manually, submits it to<br>the Labour Centre or email it to the Contact Centre:<br>uifcontactcentre@alteram.co.za                                                                                                    |
| Online<br>Declaration<br>process           | Online<br>Declaration<br>process           | How to<br>Declare E Dec<br>Employers<br>with Payrolls | EDec:<br>Submit declarations electronically (i.e. Electronic<br>Payroll Declaration)<br>the payroll file is emailed to: declarations@labour.gov.<br>za                                                                                                    |

| CATEGORY                         | SUB-CATEGORY                     | FAQ SUBJECT                                                            | FAQ CONTENT                                                                     |
|----------------------------------|----------------------------------|------------------------------------------------------------------------|---------------------------------------------------------------------------------|
| Online<br>Declaration<br>process | Online<br>Declaration<br>process | How to<br>Declare<br>Digital UI 19<br>Employers<br>without<br>Payrolls | Complete the UI19 form digitally and email it to uifcontactcentre@alteram.co.za |

| CATEGORY                    | SUB-CATEGORY                | FAQ SUBJECT                                | FAQ CONTENT                                                                                                    |
|-----------------------------|-----------------------------|--------------------------------------------|----------------------------------------------------------------------------------------------------|
| Outstanding<br>Declarations | Outstanding<br>Declarations | Assistance<br>in updating<br>historic data | <ul> <li>Manual UI19:<br/>Employer completes the UI19 form manually, submit it to the Labour Centre or email it to the Contact Centre: uifcontactcentre@alteram.co.za</li> <li>Or log onto u-filing portal.:ufiling.labour.gov.za/uif</li> <li>Click on "Declarations Manager" on the right, this will display a list of the Employers linked to your uFiling profile.</li> <li>To view or retrieve active employees for an existing employer, click on the name of that employer on the left. This will display the Employment Summary for that employer, including an employee list and declaration summary.</li> <li>To manage or update employee information, scroll through the employee list or use the search function to find the relevant employee record. Click on the 'Edit/View' button on the right to view the employment status and history of that individual.</li> <li>Click on the pencil icon on the right to edit employment and salary information</li> <li>Click on the trashcan icon to the delete the selected employment information</li> <li>Click on the Back button at the bottom to return to the employee list for the employeer</li> <li>To capture new employees, click on "Add Employee" below the employee list on the Employment Summary</li> <li>Existing users may need to complete a few additional steps to retrieve historical declaration data before processing current declarations on the new uFiling website.</li> <li>Click on "Declarations Manager" on the left and click on the relevant Employer to open the Employment Summary.</li> <li>Existing users may need to complete a few additional steps to retrieve historical declaration data before processing current declarations.</li> <li>Click on "Calculate Declarations" below the table on the right.</li> <li>Tip: Click on "View Issue" for a summary of possible issues with declarations. Click on View/Edit to rectify the relevant declarations, the relevant declarations, and displaying a five-year history of prior declarations.</li> <li>If no results are displayed immediately, click on "Calculate Declar</li></ul> |

| CATEGORY               | SUB-CATEGORY           | FAQ SUBJECT                                        | FAQ CONTENT                                                                                                    |
|------------------------|------------------------|----------------------------------------------------|----------------------------------------------------------------------------------------------------|
| APP Payment<br>process | APP Payment<br>process | How to<br>Submit On<br>line Payment<br>Request APP | <ul> <li>Payment Continuation Activating Payment continuation benefits</li> <li>Dial *134*843# and select "Option 4".</li> <li>Enter the ID Number.</li> <li>Select if you have a PIN registered. If Not, you will be asked to visit your nearest labour centre.</li> <li>Enter your PIN.</li> <li>Banking Details = same)</li> <li>Choose Benefit Type.</li> <li>You are asked whether you are still unemployed.</li> <li>You are asked to enter the date you returned to work.</li> <li>You are asked to enter the last digits of your account number.</li> <li>If the benefits type is Maternity or Illness you are asked whether you remail address. If you do, a form will be sent to your email, which you need to complete and send back. if you do not have an email an SMS will be sent to you telling you what to supply.</li> <li>For any other benefit type the process can continue through the USSD.</li> <li>Activating Payment continuation benefits (Currently Employed,</li> </ul> |
|                        |                        |                                                    | <ul> <li>Banking Details = same)</li> <li>Choose Benefit Type.</li> <li>You are asked whether you are still unemployed.</li> <li>You are asked to enter the date you returned to work.</li> <li>You are asked to enter the date you returned to work.</li> <li>You are asked to enter the last digits of your account number.</li> <li>If the benefits type is Maternity or Illness you are asked whether you remail, which you need to complete and send back. if you do not have an email an SMS will be sent to you relling you what to supply.</li> <li>For any other benefit type the process can continue through the USSD.</li> <li>Activating Payment continuation benefits (Currently Employed, Banking Details = NEW)</li> <li>Choose Benefit Type.</li> <li>You are asked whether you are asked which date you returned back to work.</li> <li>You are asked whether your are still unemployed. If you are not unemployed you are asked to visit your nearest labour centre.</li> </ul>   |

| CATEGORY                      | SUB-CATEGORY               | FAQ SUBJECT                                               | FAQ CONTENT                                                                                                    |
|-------------------------------|----------------------------|-----------------------------------------------------------|----------------------------------------------------------------------------------------------------|
| APP Payment<br>process        | APP Payment<br>process     | How to<br>Submit On<br>line Payment<br>Request APP        | Activating Payment continuation benefits (Still<br>Unemployed, Bank Account = same)<br>• Choose Benefit Type.<br>• You are asked whether you are still unemployed.<br>• You are asked whether your banking details have<br>changed. If your banking details haven't changed<br>you are asked to enter the last digits of your account<br>number.<br>• If the benefits type is Maternity or Illness you are<br>asked whether you have an email address. If you do,<br>a form will be sent to your email, which you need to<br>complete and send back. if you do not have an email an<br>SMS will be sent to you telling you what to supply.<br>• For any other benefit type the process can continue<br>through the USSD.<br>Activating Payment continuation benefits (Still<br>Unemployed, Bank Account = NEW)<br>• Choose Benefit Type.<br>• You are asked whether you are still unemployed.<br>• You are asked whether your banking details have<br>changed. If they have then you are referred to your<br>nearest labour centre to update them and the USSD<br>session ends. |
| General<br>Payment<br>Enquiry | General Payment<br>Enquiry | Short<br>payment<br>received /<br>Payment not<br>received | Contact the call center or visit your nearest labour center with bank statement                                                                                                    |
| General<br>Payment<br>Enquiry | General Payment<br>Enquiry | Turnaround<br>time for<br>payment                         | • Payment turnaround time is 7 to 10 working days after the assessment.                                                                                                    |
| Payment<br>Enquiry            | Payment Enquiry            | Payment<br>Status                                         | <ul> <li>Contact the call center to get the status of your<br/>application or visit the nearest labour center</li> </ul>                                                                                                    |

| CATEGORY                                     | SUB-CATEGORY                              | FAQ SUBJECT                    | FAQ CONTENT                                                                                                    |
|----------------------------------------------|-------------------------------------------|--------------------------------|----------------------------------------------------------------------------------------------------|
| Payment<br>Enquiry Benefit                   | Payment Enquiry<br>Benefit                | Payment<br>continuation        | <ul> <li>Once your application have been approved visit<br/>your nearest labour center to submit a continuation<br/>of benefit or to log back into your u-Filing<br/>account ufiling.labour.gov.za/uif</li> <li>Click on "Benefit Application and Payments" on the<br/>left, and then click on "Continuation of Benefit".</li> <li>Step 2: Select the type of Benefit you applied for<br/>then click "next".</li> <li>Step 3: Read through the Terms &amp; Conditions, once<br/>the customer has read and understood the T&amp;Cs,<br/>Click on this box and click "next".</li> <li>Verify if the banking details captured are correct and<br/>click on "next"</li> <li>Update Personal Information. If everything still<br/>stands, click on "next"</li> <li>This is when a customer declares that they are<br/>indeed still unemployed.</li> <li>Sent to Paymaster</li> </ul> |
| Payment<br>Enquiry<br>Payment credit<br>days | Payment Enquiry<br>Payment credit<br>days | Remaining<br>credit days       | <ul> <li>Contact the call center to get the status of your<br/>application or visit your nearest labour center</li> </ul>                                                                                                    |
| Manual<br>Registration<br>process            | Manual<br>Registration<br>process         | How to<br>Register<br>Manually | <ul> <li>You will need to send your documents to<br/>newui8registrations@labour.gov.za</li> <li>For commercial employers, please email the<br/>following documents UI8, UI19, CK document, SARS<br/>certificate, employer email address, and ID copy</li> <li>For domestic employers, please email the following<br/>documents UI8, UI19, email address, and ID copy</li> </ul>                                                                                                    |

| CATEGORY                           | SUB-CATEGORY                      | FAQ SUBJECT                                          | FAQ CONTENT                                                                                                    |
|------------------------------------|-----------------------------------|------------------------------------------------------|----------------------------------------------------------------------------------------------------|
| On Line<br>Registration<br>process | Online<br>Registration<br>process | How to<br>register<br>online - www.<br>ufiling.co.za | <ul> <li>Access the Ufiling portal ufiling.labour.gov.za/uif</li> <li>Navigate to the menu on the left-hand side of the screen. Select "Registrations" and choose "Register</li> <li>Choose the option of commercial employer</li> <li>Verify the employer (Choose ownership type)</li> <li>Update ownership details</li> <li>Select qualification criteria</li> <li>Capture organization details</li> <li>Add your employee</li> <li>Add employee employment details</li> <li>You will get a registration successful message</li> <li>Click continue</li> </ul> |

| Proof of<br>Registration           | Proof of<br>Registration           | Explanation<br>request of<br>compliance<br>certificate | Contact the call center to be assisted or visit the nearest labour center                                                                                                    |
|------------------------------------|------------------------------------|--------------------------------------------------------|----------------------------------------------------------------------------------------------------|
| Request for<br>Reference<br>Number | Request for<br>Reference<br>Number | Help in how<br>to obtain?                              | Contact the call center with the following<br>information or email the information<br>to uifcontactcenter@alteram.co.za<br>Name and Surname of the director<br>ID number of the director<br>Contact details of the company<br>Address of the company<br>Trade name<br>Registration number<br>PAYE number<br>Email address                              |
| Manual<br>Registration<br>Process  | Manual<br>Registration<br>Process  | How to<br>Register<br>Manually                         | <ul> <li>Send your documents to newui8registrations@labour. gov.za</li> <li>For commercial employers, please email the following documents UI8, UI19, CK document, Email address, SARS certificate and Employer ID copy</li> <li>For domestic employers, please email the following documents UI8D,UI19, Email address and Employer ID copy</li> </ul> |

| CATEGORY                           | SUB-CATEGORY                      | FAQ SUBJECT                                          | FAQ CONTENT                                                                                                    |
|------------------------------------|-----------------------------------|------------------------------------------------------|----------------------------------------------------------------------------------------------------|
| On-Line<br>Registration<br>Process | Online<br>Registration<br>Process | How to<br>register<br>online - www.<br>ufiling.co.za | <ul> <li>Access U Filing portal ufiling.labour.gov.za/uif</li> <li>Navigate to the menu on the left-hand side of the screen. Select "Registrations" and choose "Register</li> <li>Select the Domestic employer tab Click on "Register" at the bottom on the right.</li> <li>Complete the vetting process, verifying historical contact details</li> <li>You can only register as a Domestic employer ONCE with your ID number.</li> <li>Add at least one employee as part of the registration process, starting with their identity number</li> <li>Click on "Retrieve". This will send a request for the information</li> <li>Screen pop of available info or that ID number at UIF</li> <li>Confirm the name and date of birth of the employee and click on "Next" to continue.</li> <li>Complete all required fields related to the individual's employment, including demographic details, and click next</li> <li>Add details of at least one beneficiary for your employee and click on "Add Beneficiary".</li> <li>Click on "Submit" to finalize the new Domestic Employer Registration</li> <li>Customer will receive an email from the Department with the UI number for the new employer</li> <li>Process additional employees in the same way.</li> </ul> Documents/Information you have to be ready with: <ul> <li>The Domestic employer's details are required.</li> <li>Your e-mail address is where all correspondence will be emailed.</li> <li>If a practitioner is registering a domestic employer a, the domestic employer's details are required.</li> <li>Your banking details and valid branch code that you will nominate to be used to securely pay your UIF contributions. <ul> <li>The employee valid 13 Digit South African ID number.</li> <li>The employee's employment details.</li> </ul></li></ul> |
| Access blocked                     | Access blocked                    | Account<br>Locked<br>[PASSWORD<br>RESET]             | • You can use the Forgot Password functionality under<br>the Login menu item to reset your password. This<br>will send a temporary password to the preferred<br>method of contact, setup upon registration. If those<br>details have changed, you will need to contact the<br>call center on 012 337 1680                                                                                                    |

| CATEGORY                      | SUB-CATEGORY                  | FAQ SUBJECT                                    | FAQ CONTENT                                                                                                    |
|-------------------------------|-------------------------------|------------------------------------------------|----------------------------------------------------------------------------------------------------|
| Access blocked                | Access blocked                | Blocked<br>Password                            | • Contact the call center for further assistance                                                                                                    |
| Access blocked                | Access blocked                | Failed<br>vetting on<br>Registration           | <ul> <li>You did not answer the security questions correctly,<br/>Contact the call center for further assistance or visit<br/>your nearest labour center</li> <li>Required Information:</li> <li>Name and Surname.</li> <li>Customer ID Number/Passport Number.</li> <li>Contact details and email.</li> </ul>        |
| Access blocked                | Access blocked                | ID Locked<br>on user<br>Registration           | <ul> <li>You did not answer the security questions correctly,<br/>Contact the call center for further assistance or visit<br/>your nearest labour center</li> <li>Required Information:</li> <li>Name and Surname.</li> <li>Customer ID Number/Passport Number/ID copy</li> <li>Contact details and email.</li> </ul> |
| Activation<br>Enquiry - Email | Activation<br>Enquiry - Email | Email link to<br>be accessed<br>(Not received) | Contact the call center for further assistance or visit your nearest labour center                                                                                                    |

| CATEGORY                    | SUB-CATEGORY                | FAQ SUBJECT                                                                    | FAQ CONTENT                                                                                                    |
|-----------------------------|-----------------------------|--------------------------------------------------------------------------------|----------------------------------------------------------------------------------------------------|
| Activation<br>Enquiry - SMS | Activation<br>Enquiry - SMS | SMS details to<br>be used to log<br>onto U-Filing<br>system (Not<br>received ) | <ul> <li>In order to use the u-Filing website and services, a registration process is to be followed in order for one to obtain their own unique login name and password.</li> <li>Browse ufiling.labour.gov.za</li> <li>Click "Register"</li> <li>Read and Accept the T's &amp; C's</li> <li>Click "Continue"</li> <li>Furnish the form presented to you with the correct information as per Field.</li> <li>Note that all fields marked with an asterisk should be completed.</li> <li>Confirm that you are not a bot</li> <li>Click Register</li> <li>UIF receives captured data for verification</li> <li>Temporary logins will be sent as per your preferred method of contact</li> <li>The user will receive an activation email**</li> <li>Click on the link to activate your account</li> <li>** If the preferred method of communication is SMS - the user will only receive their temporary login details - no need for account activation</li> </ul> |
| Commercial<br>Registration  | Commercial<br>Registration  | Registration<br>process<br>support for<br>new company<br>registrations         | <ul> <li>Access U Filing portal ufiling.labour.gov.za/uif</li> <li>Navigate to the menu on the left-hand side of the screen.</li> <li>Select "Registrations" and choose "RegisterChoose the option of commercial employer</li> <li>Verify the employer (Choose ownership type)</li> <li>Update ownership details</li> <li>Select qualification criteria</li> <li>Capture organization details</li> <li>Add your employee</li> <li>Add employee employment details</li> <li>You will get a registration successful message</li> <li>Click continue</li> </ul>                                                                                                    |
| Domestic<br>Registration    | Domestic<br>Registration    | Registration<br>process<br>support                                             | <ul> <li>To register manually, visit the labour center or you will need to send your documents to newui8registrations@labour.gov.za</li> <li>For domestic employers email the following documents UI8, UI19, and ID copy.</li> </ul>                                                                                                    |

| CATEGORY | SUB-CATEGORY                       | FAQ SUBJECT                                              | FAQ CONTENT                                                                                                    |
|----------|------------------------------------|----------------------------------------------------------|----------------------------------------------------------------------------------------------------|
|          | Domestic<br>Registration<br>online | Registration<br>process<br>support<br>Manually<br>remove | <ul> <li>Access U Filing portal ufiling.labour.gov.za/<br/>uifNavigate to the menu on the left-hand side of the<br/>screen. Select "Registrations" and choose "Register</li> <li>Select the Domestic employer tab • Click on<br/>"Register" at the bottom on the right.</li> <li>Complete vetting process, verifying historical contact<br/>details</li> <li>You can only register as a Domestic employer ONCE<br/>with your ID number.</li> <li>Add at least one employee as part of the registration<br/>process, starting with their identity number</li> <li>Click on "Retrieve". This will send a request for the<br/>information</li> <li>Screen pop of available info or that ID number at UIF</li> <li>Confirm the name and date of birth of the employee<br/>and click on "Next" to continue.</li> <li>Complete all required fields related to the<br/>individual's employment, including demographic<br/>details, and click next</li> <li>Add details of at least one beneficiary for your<br/>employee and click on "Add Beneficiary".</li> <li>Click on "Submit" to finalize the new Domestic<br/>Employer Registration</li> <li>Customer will receive an email from the Department<br/>with the UI number for the new employer</li> <li>Process additional employees in the same way.</li> <li>Documents/Information you have to be ready with:</li> <li>The Domestic employers valid 13 Digit South African<br/>ID.</li> <li>Your e-mail address is where all correspondence will<br/>be emailed.</li> <li>If a practitioner is registering a domestic employer<br/>as the domestic employers' details are required.</li> <li>Your banking details and valid branch code that you<br/>will nominate to be used to securely pay your UIF<br/>contributions.</li> <li>The employee valid 13 Digit South African ID<br/>number.</li> <li>The employee's employment details.</li> </ul> |

| CATEGORY                               | SUB-CATEGORY                           | FAQ SUBJECT                                                           | FAQ CONTENT                                                                                                    |
|----------------------------------------|----------------------------------------|-----------------------------------------------------------------------|----------------------------------------------------------------------------------------------------|
| Existing<br>Commercial<br>Registration | Existing<br>Commercial<br>Registration | Addition of<br>Companies<br>with existing<br>UIF Reference<br>Numbers | You will need to send your documents to<br>newui8registrations@labour.gov.za<br>Manual registration<br>CK/CIPC documents<br>UI19 form<br>UI8 form<br>ID copy of the director                                                                                                    |
| Guidance                               | Guidance                               | How to use<br>the system                                              | • Download the manual on u-filing portal; ufiling.<br>labour.gov.za/uif                                                                                                    |
| Labour<br>Practitioner                 | Labour<br>Practitioner                 | Registration<br>process<br>support                                    | <ul> <li>Go to https://ufiling.labour.gov.za/uif;</li> <li>Log into U-Filling profile;</li> <li>Click "Register";</li> <li>On the Menu, click "Registrations";</li> <li>Select labour Practitioner;</li> <li>Click "Register"</li> <li>On the next page - Tick the "Own" box and click "Next";</li> <li>Read and accept the Terms and Conditions;</li> <li>Update personal information if needed and click "Update"</li> <li>Once updated or if the details are not to be updated - click "Next"</li> <li>Click "submit."</li> <li>Confirmation of successful</li> </ul>                         |
| Labour<br>Practitioner                 | Labour<br>Practitioner                 | How to add<br>my clients                                              | • Once you have activated your practitioner account<br>and been authenticated as a practitioner with<br>u-Filing, you can register your clients as u-Fillers.<br>The request for activation is processed immediately<br>once the UIF reference number has been correctly<br>entered and once the accuracy of the information<br>submitted is confirmed, you will be notified via<br>email. U-Filing will then be activated for your client<br>or contact the call center for further assistance,<br>Upon adding the company's information a request<br>will be sent to the director for approval |

| CATEGORY                         | SUB-CATEGORY                     | FAQ SUBJECT                                                                    | FAQ CONTENT                                                                                                    |
|----------------------------------|----------------------------------|--------------------------------------------------------------------------------|----------------------------------------------------------------------------------------------------|
| Labour<br>Practitioner           | Labour<br>Practitioner           | How will<br>my clients<br>pay their<br>contributions<br>to UIF                 | • Your clients may pay their UIF contributions via the payment mechanisms provided by u-Fiing for the payment of UIF contributions. The filing system automatically generates correct references for the UIF contributions when the payment is processed. Contact the call center for further assistance                                                                                                    |
| Labour<br>Practitioner           | Labour<br>Practitioner           | Will I be<br>able to see<br>consolidated<br>information<br>about my<br>clients | <ul> <li>No. Various reconciliation and statistical reports<br/>are available for reporting on specific employers.<br/>Contact the call center for further assistance</li> </ul>                                                                                                    |
| Labour<br>Practitioner           | Labour<br>Practitioner           | ID Number is<br>locked. How<br>to Unlock it                                    | <ul> <li>A clear copy of the ID must be sent to<br/>ufilingsupport@labour.gov.za or contact the call<br/>center</li> </ul>                                                                                                    |
| Online<br>Declaration<br>process | Online<br>Declaration<br>process | How to<br>Declare U<br>Filing                                                  | <ul> <li>How to declare on U-filing</li> <li>Steps to declare your employees.</li> <li>Log onto U-filing: ufiling.labour.gov.za/uif</li> <li>Click on Declarations manager on the right. (This will display a list of employers linked to your U-filing Profile.)</li> <li>Click on the employee name on the left (This will display the employment summary including the employee list and declaration summary.)</li> <li>To manage or update employee information scroll through the employee list or use the search function to find the relevant employee record.</li> <li>Click on the edit/view button on the right to view the employment status and history of that individual.</li> <li>Click on view declarations</li> <li>Click on view issue.</li> <li>Click on view/edit to rectify the relevant declarations.</li> <li>From the declarations manager and by selecting an employer you can add another employee by clicking on add declaration</li> <li>Review declarations before submission and payment click on view returns or edit/view.</li> <li>Review multiple employees in bulk by uploading a Bulk file with additional employee information.</li> <li>Once all employees and related employment and salary information is added click Submit</li> <li>A confirmation message will display after successful.</li> </ul> |

| CATEGORY                      | SUB-CATEGORY                  | FAQ SUBJECT   | FAQ CONTENT                                                                                            |
|-------------------------------|-------------------------------|---------------|----------------------------------------------------------------------------------------------------|
| Registration of existing user | Registration of existing user | Error Message | • You will need to Contact the call center for further assistance or visit your nearest labour center. |

The Communication and Change Management Team will analyse the responses and use the above information to be published on Departmental Website, Exchange and social media platforms.

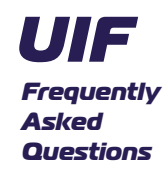

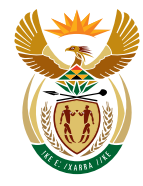

# employment & labour

Department: Employment and Labour **REPUBLIC OF SOUTH AFRICA** 

🍠 🚺 @deptoflabour

(►)

Department of Employment and Labour